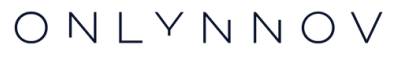

О

# LES TUTOS DE LYNO

Comment trouver mes attestations d'assurance ?

mon\_assurance@onlynnov.com

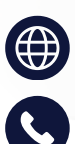

onlynnov.com

04 28 29 01 39

i

Le téléchargement en ligne de vos attestations n'est possible que pour les contrats exclusifs Onlynnov. Pour tous les autres types de contrat, vous devez contacter votre conseiller habituel qui se rapprochera de la compagnie d'assurance en charge de votre contrat. Comment visualiser si mon contrat est un contrat exclusif Onlynnov →

## **1. CONNECTEZ-VOUS À VOTRE ESPACE CLIENT**

Pour accéder à votre espace client, veuillez vous connecter en utilisant le lien suivant : <u>https://onlynnov.com/espace-client/</u>

| ONLYNNOV | Nos assurances v Nos activités assurées v Nor             | s actualités 🗸 Découvrir Onlynnov 🗸                            | JE MASSURE NOUS CONTACTER |
|----------|-----------------------------------------------------------|----------------------------------------------------------------|---------------------------|
|          | VOTRE ESPACE C                                            | LIENT ONLYNNOV                                                 |                           |
|          | ACCÈS EXTRANET                                            |                                                                | _                         |
|          | Email                                                     | Mot de passe                                                   |                           |
|          | ☐ J'accepte l'utilisation de cookies sur mon navigateur ● | Mot de passe oublié ?<br>PREMIÈRE CONNEXION PREMIÈRE CONNEXION | 1                         |
|          | Vous avez du mal à vous connecter à vo                    | otre espace client ? Essayez <mark>avec ce lien</mark>         |                           |

#### A. Première connexion

Si c'est votre première connexion, veuillez cliquer sur le bouton A "Première connexion" afin de renseigner votre adresse mail et pour recevoir votre mot de passe provisoire sur l'adresse mail que vous aurez renseigné.

#### **B. Se connecter**

Utilisez vos identifiants habituels pour vous connecter à votre espace client. Votre espace client vous permet de visualiser et gérer vos différents contrats : télécharger des pièces contractuelles, déclarer un sinistre, échanger avec mon conseiller habituel, etc.

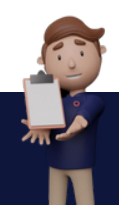

## 2. SELECTIONNEZ VOTRE CONTRAT

#### A. Sélectionnez la rubrique contrat

Une fois connecté, vous pouvez visualiser votre tableau de bord. Dans le menu de votre espace client sur votre gauche, cliquez sur la catégorie "Contrats". Cette catégorie vous permet de visualiser tous vos contrats et d'en connaître l'état.

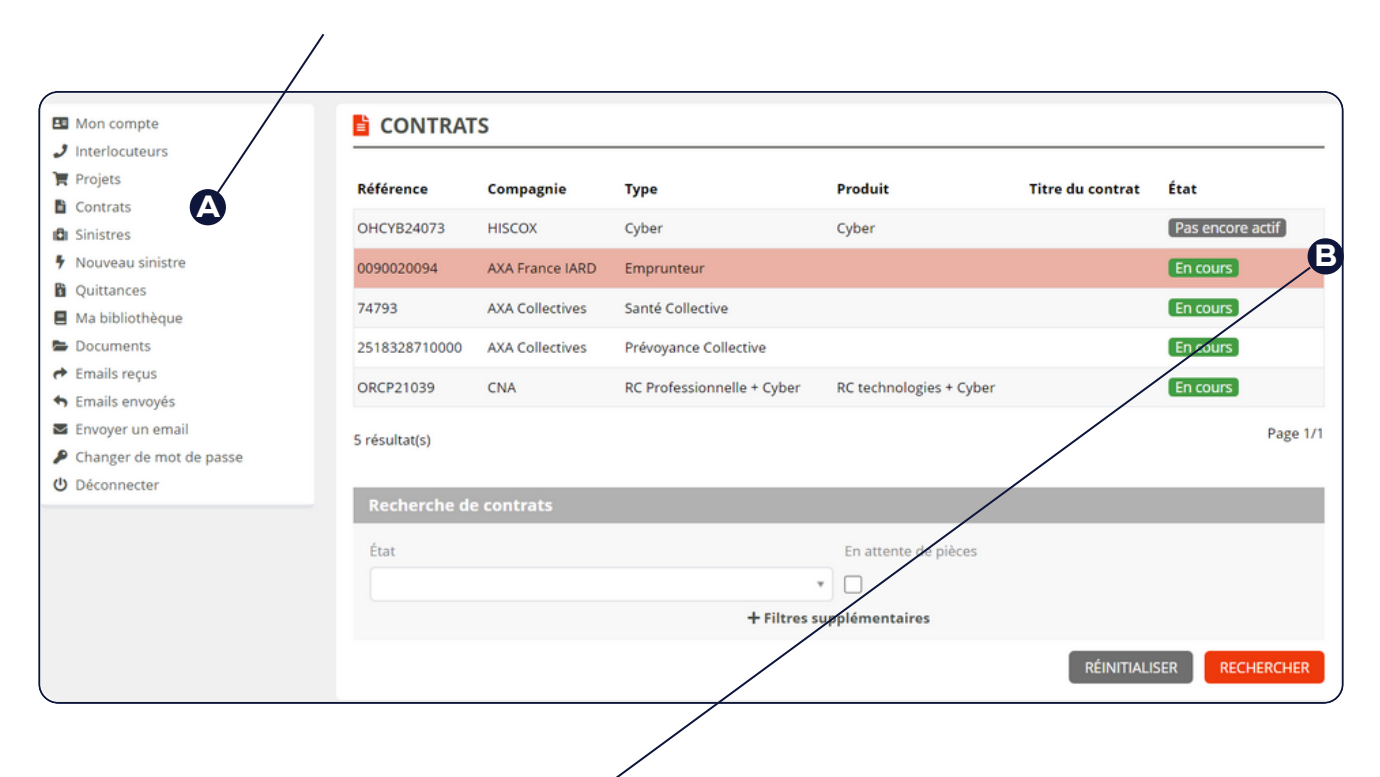

#### **B. Sélectionnez votre contrat**

Dans la liste des contrats, sélectionnez celui dont vous souhaitez télécharger l'attestation.

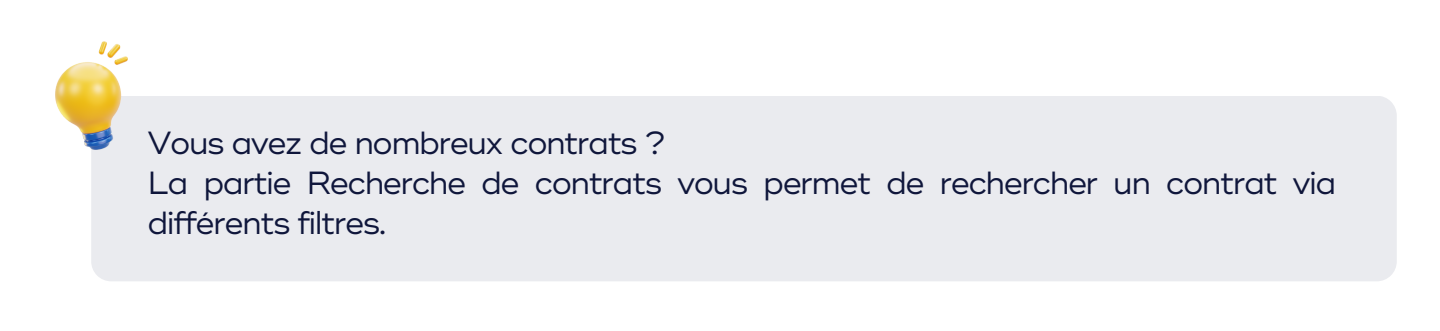

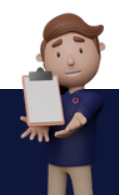

# **3. OBTENIR SON ATTESTATION**

Pour savoir si votre attestation est téléchargeable en ligne, visualisez votre "type de contrat". Cliquez le contrat en question > onglet "Synthèse du contrat" > Ligne "Produit" (C). Si cette ligne est remplie, votre attestation est téléchargeable.

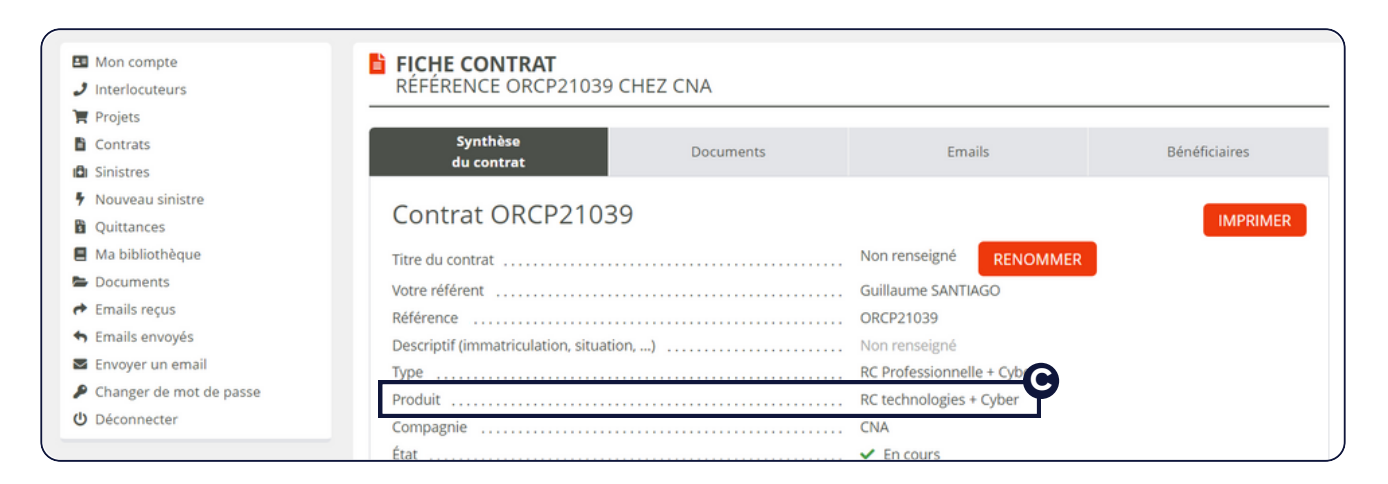

## Mon contrat est un produit exclusif ONLYNNOV

| Projets Contrars        | RENCE ORCP21039 CP    | IEZ CR                   |                                                                                                    |                                                                     |                         |  |  |
|-------------------------|-----------------------|--------------------------|----------------------------------------------------------------------------------------------------|---------------------------------------------------------------------|-------------------------|--|--|
| Projets                 |                       |                          |                                                                                                    |                                                                     |                         |  |  |
| L CONTRACT              | Santhing              |                          |                                                                                                    |                                                                     |                         |  |  |
| Sinistras               | du contrat            |                          | bocuments                                                                                                    | Emails                                                              | Bénéficiaires           |  |  |
| Nouveau sinistre        |                       |                          |                                                                                                    |                                                                     |                         |  |  |
| Quittances DOC          | uments                |                          |                                                                                                    |                                                                     | AJOUTER UN DOCUME       |  |  |
| Ma bibliothèque         |                       |                          |                                                                                                    |                                                                     |                         |  |  |
| Documents               |                       |                          | Glissez-déposez vos o                                                                                                    | documents ici                                                       |                         |  |  |
| Emails regus            |                       |                          |                                                                                                    |                                                                     |                         |  |  |
| Emails envoyés          |                       | 16                       | Attestation d'assurance RC te                                                                                                    | chnologies + Cyber de ONLYS                                         | OFT pour la periode du  |  |  |
| Envoyer un email        | and a                 | 22_03_2023 au 21_03_2024 |                                                                                                    |                                                                     |                         |  |  |
| Changer de mot de passe | 45545                 |                          | Date d'ajout : 15/03/2024                                                                                                    | anda a fabra da                                                     |                         |  |  |
| Déconnecter Attesta     | ition                 | 7                        | Avenanci de resultación du condrat d'assurance PL Professionnese + Cyber de<br>ONLYSOFT<br>Date d'ajout : 12/03/2024 (bernière mi); 12/03/2024) |                                                                     |                         |  |  |
| Compt                   | abilité               |                          |                                                                                                    |                                                                     |                         |  |  |
| <ul> <li>A</li> </ul>   | vis d'échéance en EUR | 3                        | Questionnaire de renouvellement RC Technologies + Cyber M                                                                                       | Mars 2024 a nous                                                    |                         |  |  |
| Contra                  | ĉs.                   |                          | Date dajout : 09/01/2024                                                                                                    |                                                                     |                         |  |  |
| + C                     | ontrat d'assurance    | 2                        | ONL/NNOV - avis d'echeance de prime Annuelle en prele                                                                                           | vement - assurance RC                                               |                         |  |  |
| Court                   | 471                   |                          | Professionnelle + Cyber - Mars 2023<br>Data discus - Multi-2023                                                                                 |                                                                     |                         |  |  |
|                         |                       |                          | Attestation d'assurance RC technologies + Cyber de ONLYSOFT pour la per                                                                         |                                                                     |                         |  |  |
| Devis (                 | projet de contrat)    | 1 6                      | 22_03_2022 au 21_03_2023                                                                                                    | 2023<br>uvellement RC Technologies + Cyber 03 2023 a nous retourner |                         |  |  |
|                         |                       |                          | Date d'ajout : 28/02/2023                                                                                                    |                                                                     |                         |  |  |
|                         |                       |                          | Questionnaire de renouveller<br>complete et signe                                                                                               |                                                                     |                         |  |  |
|                         |                       |                          | Date disjout : 03/02/2023                                                                                                    |                                                                     |                         |  |  |
|                         |                       |                          | Attestation d'assurance RC te                                                                                                    | chnologies + Cyber de ONLYS                                         | OFT pour la periode du  |  |  |
|                         |                       | 5                        | 22_05_2022 au 21_03_2023<br>Date diajout : 28/12/2022                                                                                           |                                                                     |                         |  |  |
|                         |                       |                          | Avis echeance de prime ONU                                                                                                    | YNNOV - RC Technologies + C                                         | /ber - prelevement - 03 |  |  |
|                         |                       | 5                        | 2022                                                                                                    |                                                                     |                         |  |  |
|                         |                       |                          | Liability and Cyber certificate                                                                                                    | of insurance 2022                                                   |                         |  |  |
|                         |                       | 5                        | Date d'ajout : 02/03/2022                                                                                                    |                                                                     |                         |  |  |
|                         |                       | 15                       | Attestation d'assurance RC Te                                                                                                    | echnologies + Cyber 2022                                            |                         |  |  |
|                         |                       |                          | Date d'ajout : 02/03/2022                                                                                                    |                                                                     |                         |  |  |

Sur la fiche de votre contrat :

(A) Cliquez sur l'onglet
"document"
(B) Générez votre attestation en temps réel
(C) Retrouvez votre attestation en tête de liste parmi vos documents

En cas de besoin, contactez votre chargé de compte.

### Mon contrat n'est pas un produit exclusif ONLYNNOV

Pour ce type de produit d'assurance, seules les compagnies d'assurance peuvent les générer. Pour cela, veuillez contacter directement votre conseiller habituel par e-mail ou notre équipe afin qu'il en fasse la demande : <u>04 28 29 01 39</u> ou <u>mon\_assurance@onlynnov.com</u>

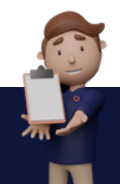

O N L Y N N O V

## +20 assurances sur-mesure

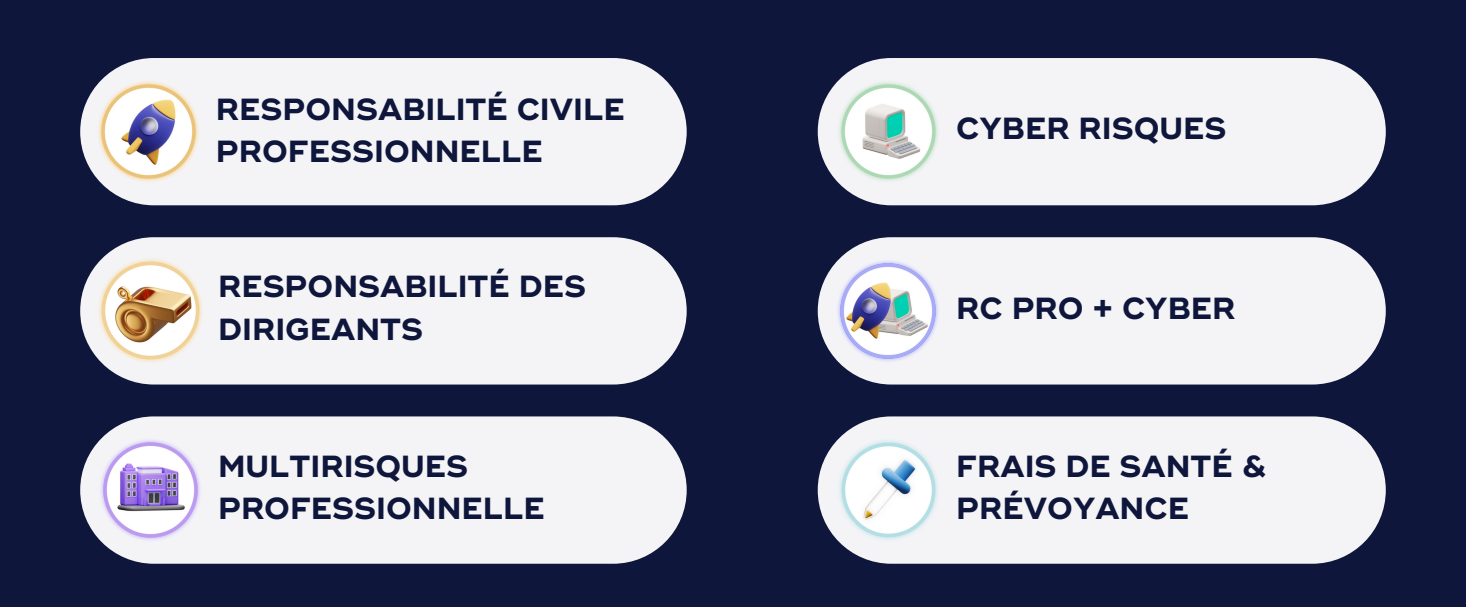

Bénéficiez d'un accompagnement complet avec nos experts !

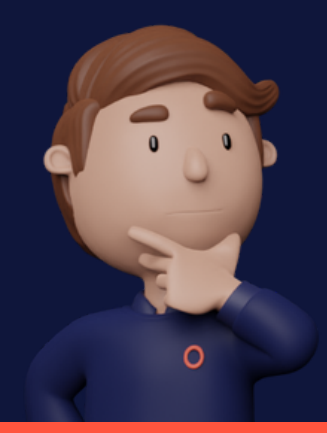

Vous avez une question ? Nous sommes là pour vous répondre !

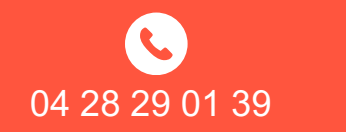

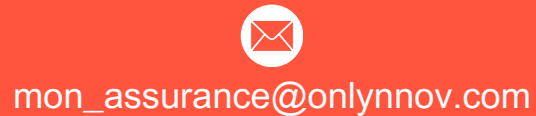